# macOS 10.14 Installation funktioniert nicht

# Beitrag von "RedStylzZ" vom 27. Juni 2020, 00:24

Hallo Leute,

ich habe schon öfter versucht mir einen Hackintosh zu installieren, meist jedoch ohne Erfolg bis auf meinem "richtigen" Computer.

Ich habe nun einen älteren auf welchen ich gerne Mojave installieren möchte, ich glaube aber dass es schon am Clover scheitert.

Mein PC hängt sich nach "End RandomSeed" und danach einiges Plus "+" auf...

Als CPU ist ein Intel i7-3770 verbaut mit einer integrierten Grafikkarte.

Ich habe es schon mit einigen EFI von anderen Leuten probiert, hier ist die EFI die ich gerade verwende.

Über Hilfe würde ich mich sehr freuen.

## Beitrag von "anonymous\_writer" vom 27. Juni 2020, 00:39

Hallo RedStylzZ ,

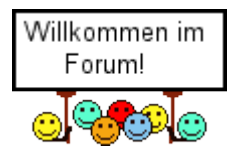

Dein EFI-Ordner ist schon etwas älter und sehr überfüllt mit Einträgen und Treibern.

Wenn du neu anfängst wäre der Umstieg auf OpenCore sinnvoller als Clover. Gleichen Prozessor hatte ich auch mal aber voraussichtlich falsches Board.

Bitte trage deine Hardware links ein damit wir wissen um was für einen Rechner es geht.

Letzter Stand OpenCore von mir war dieser mit deinem Prozessor

https://bitbucket.org/anonymou...s-p8h77-m-pro/src/master/

Aber nie von mir getestet.

Und diese Lektüre solltest du dir gönnen.

https://dortania.github.io/OpenCore-Desktop-Guide/

#### Beitrag von "RedStylzZ" vom 27. Juni 2020, 01:11

Hallo anonymous\_writer,

vielen Dank für die schnelle Antwort.

Ich habe mir die EFI von dort mal heruntergeladen und getestet, es hat jedoch nur in die Windows Problembehandlungen gebootet. Bin gerade auch dabei das Tutorial durchzuführen.

Wie kann ich denn unter meinem Namen meine Hardware eintragen?

Gruß Tizian

#### Beitrag von "sn0wleo" vom 27. Juni 2020, 01:36

geh in dein Profil und klicke auf Profil bearbeiten und trage deine Hardware dort ein

# Beitrag von "RedStylzZ" vom 27. Juni 2020, 15:09

So habe jetzt meine Hardware eingetragen.

<u>anonymous\_writer</u> ich bin auch der Anleitung gefolgt, nur hängt ich jetzt bei den SSDTs, dort funktioniert komischerweise das Skript nicht...

#### Beitrag von "anonymous\_writer" vom 27. Juni 2020, 17:46

Der Mainboard Name wäre nicht uninteressant.

https://www.howtogeek.com/2084...umber-on-your-windows-pc/

#### Beitrag von "RedStylzZ" vom 28. Juni 2020, 14:20

Ich habe es jetzt geschafft meinen Hackintosh aufzusetzen und zu installieren, bei den SSDTs gab es ein Problem mti dem Download.

Meine Screen Resolution ist auf 1024\*768 gestellt, ist es möglich das zu ändern?

Vielen Dank für die schnellen Antworten 🙂

# Beitrag von "Jono" vom 28. Juni 2020, 14:40

Keiner weiß ob du jetzt mit Clover oder OpenCore unterwegs bist.

Lade uns bitte mal deine aktuelle EFI als zip hoch

#### Beitrag von "RedStylzZ" vom 28. Juni 2020, 14:59

Ich bin gerade mit OpenCore unterwegs.

Anbei meine EFI.

# Beitrag von "Jono" vom 28. Juni 2020, 15:31

ich wiederhole mich: Lade bitte deine EFI als ZIP!! hoch

# Beitrag von "apfel-baum" vom 28. Juni 2020, 16:02

nun, etwas lesestoffvon g-force darin sind auch bioseinstellungen,

das du solcheine auflösung hast kann laut glaskugel auch daran liegen, das du deinen goptreiber nicht aktiv hast, sowie bei ggf. csm kein uefi eingestellt hast, also siehe guide-csm bitte ausstellen ,

<u>dvmt</u> :bitte auf max und die grafikrameinstellung auf 64 mb. btw. beschleunigt wird das dann wohl noch nicht sein aber die auflösung kann die sein welche dein monitor hergibt.

p.s.

mainboard unbekannt, war das ein supermarkt-pc oder steht auf dem mainboard nix drauf?

#### Beitrag von "RedStylzZ" vom 28. Juni 2020, 17:38

Jono Ich habe die Datei nun ersetzt als .zip

<u>apfel-baum</u> Ich habe jetzt einen anderen "neueren" Bildschirm genommen und CSM deaktiviert, es ist jetzt 1920\*1080 und passt perfekt.

Kann ich mein Mainboard denn über den Mac herausfinden?

Jetzt gibt es noch das Problem mit den USB 2.0 Anschlüssen dass diese nicht funktionieren.